# ANLEITUNG Einrichtung SIP-Trunk AVM FRITZ!Box

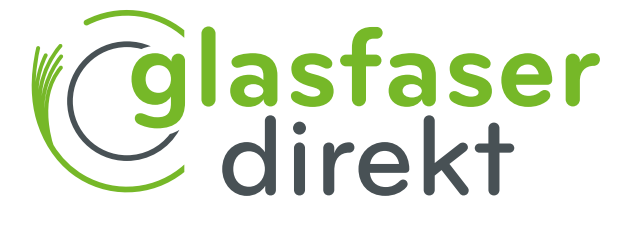

www.glasfaser-direkt.de

#### Guten Tag,

mit Hilfe dieser Gebrauchsanleitung können Sie Ihre FRITZ!Box schnell in Betrieb nehmen und Ihren neuen Glasfaser-Anschluss nutzen.

Bitte beginnen Sie erst am Aktivierungstag des Glasfaser-Anschlusses mit der Einrichtung Ihrer AVM FRITZ!Box. Sie wissen nicht, wann Ihr Glasfaser-Anschluss aktiviert wird? Vergewissern Sie sich einfach auf der Terminbestätigung.

Noch ein Hinweis: nutzen Sie **Sonderdienste** wie z.B. Hausnotrufsysteme, Brandmelde- oder Alarmanlagen, bitten wir Sie den jeweiligen Dienstleister zu prüfen, ob Ihre Gerätschaften mit dem Glasfaser-Anschluss einwandfrei funktionieren. Wir freuen uns auf eine gute Verbindung.

Ihr Team von Glasfaser Direkt

#### Wichtig!

Sofern die AVM FRITZ!Box gemietet ist, bleibt sie im Eigentum der Glasfaser Direkt und darf nur von autorisierten Fachfirmen demontiert oder geöffnet werden.

Bei eigenmächtiger Demontage oder Öffnen müssen die die Kosten für eine/n notwendige/n Reparatur/ Austausch leider auf den Kunden umgelegt werden.

Bei Nichtbeachten dieses Handbuches und dessen Sicherheitshinweisen sowie bei unsachgemäßer Handhabung erlischt der Garantieanspruch. Für Folgeschäden wird keine Haftung übernommen.

Ferner wird Glasfaser Direkt in diesen Fällen die Kosten für ein Ersatzgerät in Rechnung stellen.

# INHALT

#### Seite

- 4 Einrichtung eines SIP-Trunks
- 5 FRITZ!Box-Benutzeroberfläche
- 6 Neue Rufnummer einrichten
- 7 SIP-Anlagen-Anschluss einrichten
- 8 SIP-Zugangsdaten
- 9 Rufnummer speichern

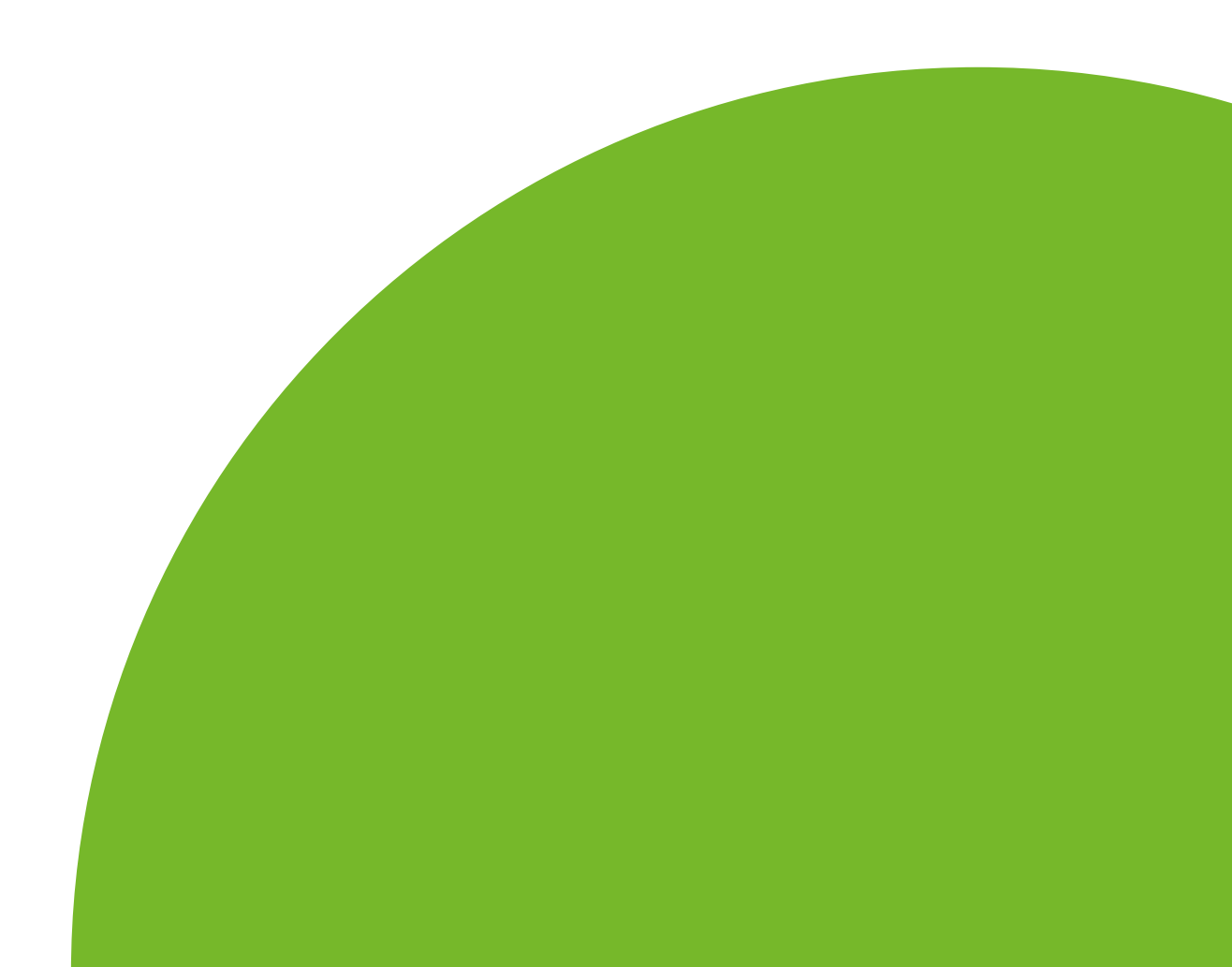

## Einrichtung eines SIP-Trunks

Der SIP-Trunk ist eine digitale Methode zum Tätigen und Empfangen von Telefonanrufen und anderen digitalen Kommunikationsmitteln über eine Internetverbindung.

Das richten Sie nun Schriftt für Schritt ein.

Öffnen Sie auf dem verbundenen Gerät (z.B. Computer, Laptop) ein neues Browserfenster und geben Sie in die Adresszeile "fritz.box" ein.

Bestätigen Sie Ihre Eingabe mit der Enter-Taste. (Alternativ kann auch die IP-Adresse https://192.168.178.1 verwendet werden.)

Nun erscheint im nächsten Schritt eine Abfrage Ihres FRITZ!Box-Kennworts. Sie finden das Kennwort auf der Rückseite der FRITZ!Box unter "FRITZ!Box-Kennwort".

Geben Sie dieses Kennwort ein und drücken Sie auf die Schaltfläche "Anmelden".

| bei Ihrer FRITZ!Box        |                     |
|----------------------------|---------------------|
|                            |                     |
| ۲                          |                     |
| Anmelden                   |                     |
| M. I. M. J. M. H. H. H. M. |                     |
|                            | bei Ihrer FRITZ!Box |

## FRITZ!Box-Benutzeroberfläche

Sie befinden sich nun auf der Benutzeroberfläche Ihrer FRITZ!Box.

Bitte wählen Sie den Menüpunkt "Telefonie" aus.

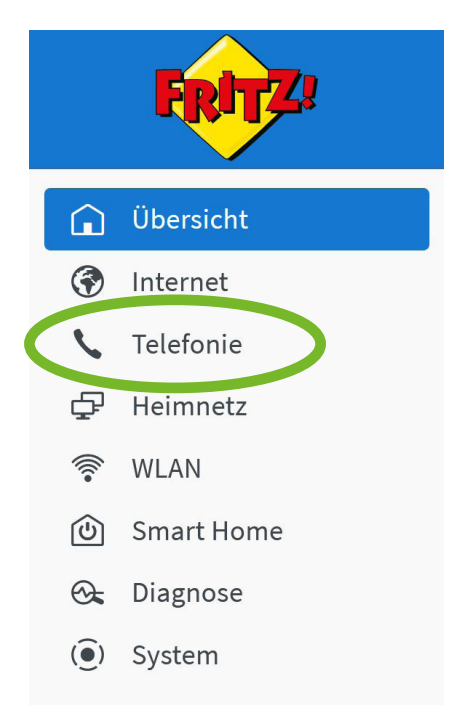

Klicken Sie im Untermenü auf "Eigene Rufnummern".

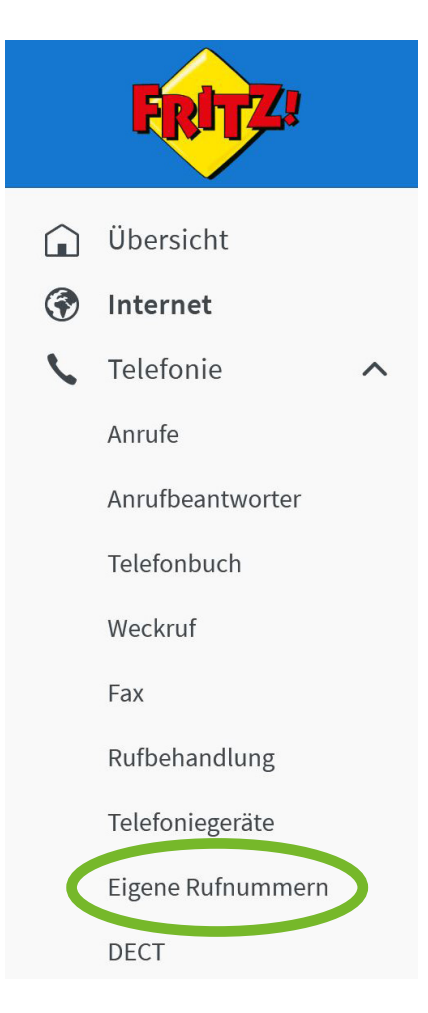

Klicken unter dem Reiter "Rufnummern" rechts auf "Neue Rufnummer".

| FRITZ!                                       | FRITZ!Box                                                                   | MyFRITZ! FRITZ!NAS :         |   |
|----------------------------------------------|-----------------------------------------------------------------------------|------------------------------|---|
| K Telefonie A Anrufe                         | Telefonie > Eigene Rufnummern Rufnummern Anschlusseinstellungen Sprachüberd | ?                            |   |
| Anrufbeantworter<br>Telefonbuch<br>Weckruf   | Auf dieser Seite können Sie Ihre eigenen Rufnummern einrichten und bearb    | eiten.                       |   |
| Fax<br>Rufbehandlung                         | Es sind keine Rufnummern eingerichtet.                                      |                              |   |
| Telefoniegeräte<br>Eigene Rufnummern<br>DECT | * modifizierter "Anderer Anbieter"                                          | Liste drucken Neue Rufnummer | r |

Auf der nächsten Seite wählen Sie bei "Telefonie-Anbieter" über das Auswahlmenü "SIP-Anlagenanschluss" aus.

#### Rufnummernblock einrichten

Rufnummer eintragen

Wählen Sie Ihren Telefonie-Anbieter aus und tragen Sie die Rufnummer und die Ihnen mitgeteilten Anmeldedaten ein.

| Anmeldedaten                         |                                         |     |  |  |
|--------------------------------------|-----------------------------------------|-----|--|--|
| Telefonie-Anbieter                   | SIP-Anlagenanschluss                    | ~   |  |  |
| Stammnummer                          | 1234                                    |     |  |  |
| Länge der Durchwahlen                | 1-stellig                               | ~   |  |  |
| Einstellungen zur Abfrages           | telle                                   |     |  |  |
| Durchwahl der Zentrale               | 0                                       |     |  |  |
| Interne Rufnummer in der FRITZ!Box** | 12340                                   |     |  |  |
| Rufnummer für die<br>Anmeldung*      | Interne Rufnummer in der<br>FRITZ!Box** |     |  |  |
| 12341                                | 12341                                   | t ( |  |  |
| 12342                                | 12342                                   | t ( |  |  |

Bitte tragen Sie unter "Anmeldedaten" bei "Stammnummer" Ihre Stammnummer ohne Vorwahl und ohne Durchwahlen ein.

Unter "Einstellungen zur Abfragestelle" tragen Sie bitte die Abfragestelle/erste Durchwahl ein. Darunter unter "Interne Rufnummer in der FRITZ!Box" tragen Sie bitte die Stammnummer ohne Vorwahl mit Durchwahl der Zentrale ein.

Falls Sie den ISDN-S0-Anschluss nicht nutzen, können Sie unter "Interne Rufnummer in der FRITZ!Box" Ihre MSNs (Durchwahlrufnummern) eintragen. Unter "SIP-Zugangsdaten" tragen Sie nun den SIP-Benutzernamen ein, ebenso das SIP-Kennwort sowie die SIP-Domäne unter "Registrar".

| Zugangsdaten           |  |
|------------------------|--|
| Benutzername           |  |
| Authentifizierungsname |  |
| Kennwort               |  |
| Registrar              |  |
| Proxy-Server           |  |
| STUN-Server            |  |

Im Anschluss klicken Sie auf "Weitere Einstellungen" und wählen Sie bei "Rufnummerübermittlung" die Option "Rufnummer im Usernamen" aus, um Ihren Gesprächspartnern Ihre Durchwahlnummern zu signalisieren.

Dann klicken Sie auf "Weiter".

| Weitere Einstellungen 🔺                         | inummer                              |   |              |              |
|-------------------------------------------------|--------------------------------------|---|--------------|--------------|
| DTMF-Übertragung                                | Automatisch                          | ~ |              |              |
| Rufnummernunterdrückung<br>(CLIR)               | CLIR über Displaynamen               | ~ |              |              |
| Rufnummerübermittlung                           | Rufnummer im Usernamen               | ~ | $\leftarrow$ |              |
| 🗌 Anbieter unterstützt Rück                     | ruf bei Besetzt (CCBS) nach RFC 4235 |   |              |              |
| Paketgröße in Millisekunden<br>in Senderichtung | 20                                   | ~ |              | $\downarrow$ |
| Weitere Einstellungen zur Ver                   | bindung                              |   |              | Weiter       |

Zum Schluss müssen Sie die Rufnummern speichern, indem Sie den Haken bei "Einrichtung der Rufnummer nach dem "Übernehmen" prüfen" setzen.

Danach klicken Sie auf "Weiter".

| SIP-Anlagenanschluss |
|----------------------|
| 12340,               |
| 12341,               |
| 12342                |
| Sip-Benutzer         |
| Sip-Registrar        |
|                      |

Im Anschluss wird automatisch geprüft, ob die Einrichtung erfolgreich war. Sie sehen während des Vorgangs einen Ladebalken.

Wenn es erfolgreich war, haben Sie es geschafft!

Haben Sie Fragen? Kontaktieren Sie uns gerne telefonisch unter:

+49 (0)221 71 82 82 82

Glasfaser Direkt GmbH Hohenzollernring 57, 50672 Köln Telefon: +49 (0) 221 71 82 82 82 E-Mail: info@glasfaser-direkt.de Web: www.glasfaser-direkt.de

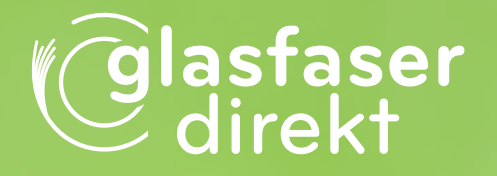

© 2024 Glasfaser Direkt GmbH. Alle Rechte vorbehalten.

Betriebsanleitungen, Handbücher und Software sind generell urheberrechtlich geschützt. Das Kopieren, Vervielfältigen, Übersetzen oder Umsetzen in jedwedes elektronische Medium oder maschinell lesbare Form im Ganzen oder in Teilen ist ohne vorherige schriftliche Genehmigung von Glasfaser Direkt nicht gestattet. Diese Anleitung wurde mit großem Engagement erstellt, um sicherzustellen, dass die in diesem Handbuch aufgeführten Informationen korrekt sind. Glasfaser Direkt kann jedoch keine Gewähr für die Richtigkeit des Inhaltes dieser Bedienungsanleitung übernehmen.